# OMAPALVELU ËOHJE

Asiakas kirjautuu Omapalveluun osoitteesta <u>http://www.pieksamaki.fi/palvelut/toimeentulotuki</u> löytyvän Omapalvelu (sähköinen asiointi) -linkin kautta. Sivulle kirjaudutaan Vetumatunnistuksen kautta verkkopankkitunnuksilla.

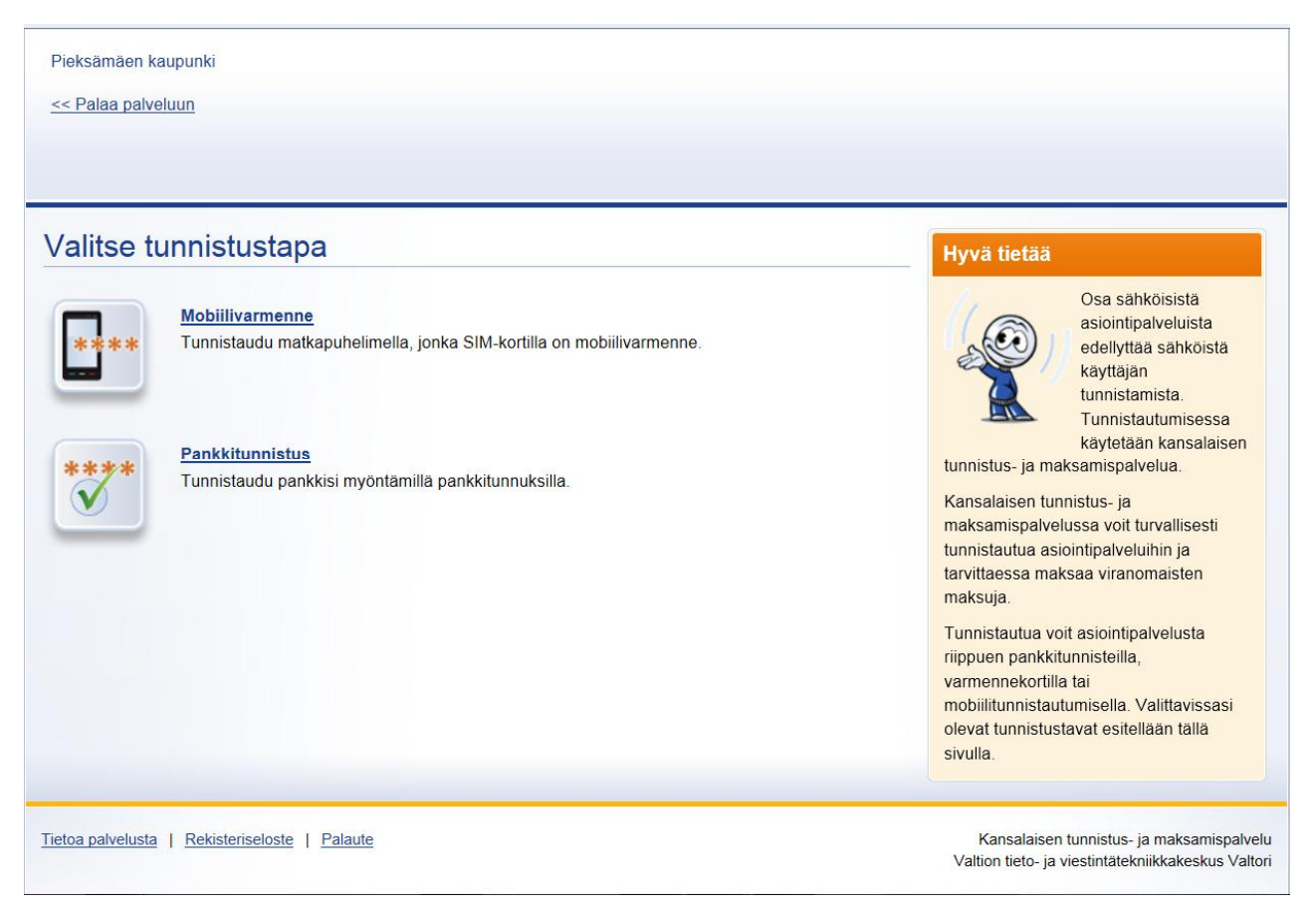

Asiakas valitsee pankin, jonka kautta suorittaa tunnistautumisen. Valittavana ovat Osuuspankki, Nordea, Danske Bank ja LähiTapiola.

| Pieksämäen kaupunki                                                                                |                                                                                                    |
|----------------------------------------------------------------------------------------------------|----------------------------------------------------------------------------------------------------|
| << Palaa palveluun                                                                                 |                                                                                                    |
|                                                                                                    |                                                                                                    |
| << Takaisin tunnistustavan valintaan                                                               | Hyvä tietää                                                                                                  |
| 1 Valitse pankki — 2 Tunnistaudu — 3 Jatka asiointia                                               | <b>L</b>                                                                                                    |
| Valitse pankki                                                                                     | _                                                                                                    |
| Siirryt pankin verkkopalveluun, jossa varsinainen tunnistautuminen tapahtuu.                       | Depkkitupistautumiseen terviteet                                                                             |
| Yrityksen tai yhdistyksen toimintaan liitettyjä pankkitunnuksia ei voi käyttää tunnistautumisessa. | pankkitunnukset, jotka saat tekemällä<br>sopimuksen pankkisi kanssa. Yrityksen                               |
| Osuuspankki Osuuspankki Nordea Danske Bank                                                         | valitse pankki, jonka tunnukset sinulla<br>on. Seuraa pankin verkkopalvelun<br>otaariaa binin verkkopalvelun |
| LähiTapiola                                                                                        | Jos et muista pankkitunnuksiasi tai<br>tarvitset muuta apua asiaan liittyen, ota<br>yhteyttä pankkiisi.      |
| << Takaisin tunnistustavan valintaan                                                               |                                                                                                    |

Asiakas antaa Vetuma-tunnistuksessa tarvittavat käyttäjätunnus ja tunnusluku -tiedot.

| Osuuspankin Tupas-<br>tunnistautuminen                                                                                                    | På svenska                                                               | Nordea                         | E-tunniste                                      | 9                               |                           |
|----------------------------------------------------------------------------------------------------|--------------------------------------------------------------------------|--------------------------------|-------------------------------------------------|---------------------------------|---------------------------|
| 1<br>Tunnistautuminen Avainluvun Hyväks<br>kysyminen                                                                                                  | 4<br>syminen Kuittaus                                                    | Pankkitunn                     | <b>ukset</b><br>nus ja seuraava vapaa tunnusluk | u. Jatka napauttamalla OK-p     | ainiketta.                |
|                                                                                                    |                                                                          | Pankkitunnuk                   | set                                             |                                 |                           |
| Anna käyttäjätunnuksesi ja salasanasi alla oleviin<br>Jatka-painiketta.                                                                               | kenttiin ja paina                                                        | Käyttäjätunnus:<br>Tunnusluku: |                                                 |                                 |                           |
| OP-verkkopaivelu kayttaa SSL-suojattuja yhteyks<br>täysin turvallista. OP-verkkopalvelun saat käyttöö<br>Osuuspankin verkkopalvelusopimuksen osuuspan | la ja sen kaytto on<br>si tekemällä<br>nkissasi.                         |                                |                                                 |                                 | OK<br>Keskeytä            |
| Salasana                                                                                                    |                                                                          | Tämä yhteys                    | on suojattu SSL-tekniikalla.                    |                                 |                           |
| Tunnistaudu Mobiilivarmenteella >                                                                                                    | tä Jatka »                                                               |                                |                                                 |                                 |                           |
|                                                                                                    | © OP-Pohjola-ryhmä                                                       |                                |                                                 |                                 |                           |
|                                                                                                    |                                                                          | ×                              |                                                 | DLA                             |                           |
| Tunnistuspalvelu                                                                                                    | J                                                                        |                                | Verkkotunnistus                                 |                                 |                           |
| Kirjaudu Tunnistautu                                                                                                    | minen                                                                    |                                | Käyttäjätunnus ja salasana                      | Tunnusluku                      | Vahvistus                 |
| Käyttäjätunnus:<br>Hyväksy tunnista                                                                                                    | un pankkitunnuksillasi<br>autuminen                                      |                                |                                                 | Syötä käyttäjätunnus ja salasar | 1a                        |
| Hyväksyttyäs<br>Salasana: Toiminnon pe<br>prosessin ajai                                                                                              | i siirryt takaisin alkuperäiselle<br>ruuttaminen on mahdollista ki<br>n. | sivustolle.<br>oko             |                                                 | Käyttäjätunnus<br>Salasana      |                           |
| Jatka Peruuta Lisätietoa                                                                                                    |                                                                          |                                |                                                 |                                 | Kirjaudu sisään <b></b> ▶ |
| → Asiakastuki → Sopimusehdo                                                                                                    | ot                                                                       |                                |                                                 | Palaa palveluntarjoajan si      | vuille                    |
| Danske Bankin tiedotteet<br>Ei voimassaolevia tiedotteita.                                                                                            |                                                                          |                                |                                                 |                                 |                           |

Tunnistautumisen jälkeen painetaan Jatka palveluun -painiketta.

| 1 Valitse pankki — 2 Tunnistaudu — 3 Jatka asiointia                                  | Hyvä tietää                                                                                |
|---------------------------------------------------------------------------------------|--------------------------------------------------------------------------------------------|
| Tunnistautuminen onnistui<br>Nyt voit jatkaa palvelussa asiointia.<br>Jatka palveluun | Tunnistautuminen<br>onnistui.<br>Napsauta Jatka<br>palveluun -<br>painiketta ja<br>siirryt |

Sivun avautumisen (myös toiminnon avaamisen ja lähettämisen) yhteydessä kuvataan tapahtuman eteneminen janalla, joka kertoo tapahtuman etenemisen tilan.

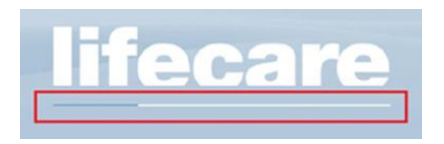

### Asiakkaalle avautuu Omapalvelun etusivu.

Ylävalikossa näkyy asiakkaan nimi ja Kirjaudu ulos -painike.

Etusivulla näytetään tapahtumat oletuksena viimeisimmän 3 kuukauden ajalta, ajallisesti uusimmat tapahtumat ylimpänä.

Näytä lisää -vaihtoehdosta voi mahdollisia aiempia tapahtumia selata enintään 24 kuukautta taaksepäin, 3 kuukauden jaksoissa (tieto päivittyy ylhäälle).

| life<br>Oma | e <b>ca</b><br>Ipalvel | re Pieksämäen kau<br>TESTI, ANNA<br>U Kirjaudu ulos | ıpunki                            |     |
|-------------|------------------------|-----------------------------------------------------|-----------------------------------|-----|
| ^<br>▲      |                        | UUSIMM/                                             | AT<br>neisimmän 3 kuukauden ajalt | a   |
| [)<br>[     |                        | Tyyppi<br>Ei tapahtumia haetu<br><u>Näytä lisää</u> | Tapahtuma<br>la ajanjaksolla      | Pvm |
|             |                        | Työkalupalkin<br>levennys -painike                  |                                   |     |

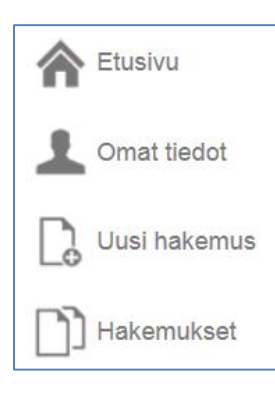

Työkalupalkissa vasemmalla ovat toimintopainikkeet (painikkeiden tekstit saa avattua työkalupalkin levennys -painikkeella). Painikkeen toiminnallisuus näytetään tekstinä myös viemällä hiiren kohdistin painikkeen päälle.

Mikäli kyseessä on uusi asiakas, joka ei ole rekisteröity Effica sosiaalipalvelut tietojärjestelmän henkilörekisteriin, ei vaihtoehtoa Omat tiedot vielä näytetä työkalupalkissa. Valikko tulee näkyviin vasta kun asiakas on rekisteröity asioinnin yhteydessä asiakastietojärjestelmään asti.

Palveluun tulevasta huoltokatkosta informoidaan Omapalvelun etusivulla.

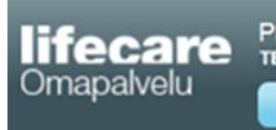

Pieksämäen kaupunki TESTI, ANNA Kirjaudu ulos

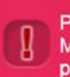

Palvelussa on huoltokatko ke 18.2. klo 10:00 alkaen. Muistathan tallentaa keskeneräiset hakemuksesi ennen päivityksen alkamista. **Etusivun** tapahtumia voidaan tarkastella valitsemalla haluttu tapahtuma. Tällöin avautuu ko. tapahtumaan liittyvä sivu sekä valitun tapahtuman tiedot. Hakemus-rivi avaa esimerkiksi tehdyn hakemuksen.

| U   | USIMMA           | AT                           |          |                                               |                                                                                                    |
|-----|------------------|------------------------------|----------|-----------------------------------------------|----------------------------------------------------------------------------------------------------|
| 3   |                  |                              |          | HAKEMUKSET                                    |                                                                                                    |
| Ke  | skeneräistä hake | musta                        |          | •* Tolmeentulotukihakemus<br>04.09.2014       | A Hakemus vastaanotettu kunnassa                                                                           |
| Тар | pahtumat viim    | eisimmän 3 kuukauden ajalta  |          | Comeentulotukihakemus                         | HAKEMUS                                                                                                    |
| _   | Тууррі           | Tapahtuma                    | Pvm      | Toimeentulotukihakemus                        | Alkaen<br>03.09.2014                                                                                       |
| ά   | Hakemus          | Toimeentulotukihakemus       | 3.9.2014 | Toimeentulotuen jatkohakemus     01.09.2014   | Saakka<br>30.09.2014                                                                                       |
| ۵   | Hakemus          | Toimeentulotukihakemus       | 2.9.2014 | ** Kuljetuspelveluhakemus (VpL)<br>01.09.2014 | Mihin tarkoitukseen haette toimeentulotukea?<br>Lorem ipsum dolor sit amet, ei enim possim timeam est, sua |
| -   | Hakemus          | Kuljetuspalveluhakemus (VpL) | 1.9.2014 | Toimeentulotukihakemus<br>01.09.2014          | abhoreant quo ea. At eos agam toilit legimus. Et dicta volup                                               |
| ۵   | Hakemus          | Tolmeentulotuen jatkohakemus | 1.9.2014 |                                               | in eit simu percipitur quo, in quando salutana inalestatis mi                                              |

**Etusivulla** näytetään tietona myös mahdolliset keskeneräiset hakemukset sekä niiden lukumäärä. Valitsemalla hiirellä kenttä, voidaan siirtyä Uusi hakemus -näytölle.

| Uusi hakemus                               | UUS          | MMA           | т                            |          |
|--------------------------------------------|--------------|---------------|------------------------------|----------|
| Kuljetuspalveluhakemus<br>(VpL)            | 000          |               |                              |          |
| oimeentulotuen<br>atkohakemus              | 3<br>Keskene | räistä hakemi | usta                         |          |
| oimeentulotukihakemus                      |              |               |                              |          |
| /ammaispalveluhakemus                      | Tapahtu      | mat viimei    | simmän 3 kuukauden ajalta    |          |
|                                            | Туур         | pi            | Tapahtuma                    | Pvm      |
| Keskeneräiset                              | 🖨 Haki       | amus          | Toimeentulotukihakemus       | 3.9.2014 |
| olmeentulotukihakemus<br>09.09.2014)       | 🛆 Hake       | mus           | Toimeentulotukihakemus       | 2.9.2014 |
| oimeentulotuen                             | 49 Hake      | amus          | Kuljetuspalveluhakemus (VpL) | 1.9.2014 |
| itkohakemus<br>25.08.2014)                 | A Hake       | emus          | Tolmeentulotuen jatkohakemus | 1,9,2014 |
| uljetuspalveluhakemus<br>/pL) (11.04.2014) | -            |               |                              |          |

Keskeneräistä hakemusta pääsee jatkamaan valitsemalla hakemus listasta. Hakemus avautuu ja sitä jatketaan täyttämään alusta alkaen. Hakemuksen tallennusajankohta näytetään suluissa (tänään tai päivämäärätieto).

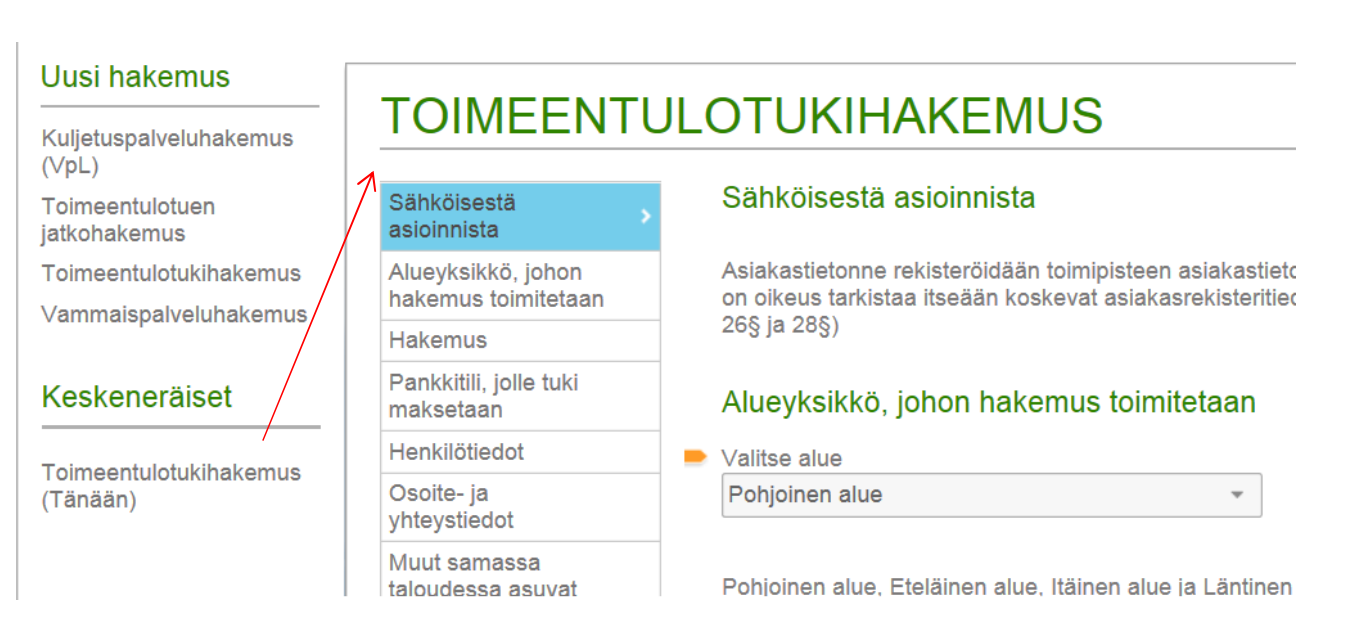

Mikäli kuntalaisella ei ole omissa tiedoissaan yhteydenottokanavaa valittuna, näytetään hänelle dialogi sen valitsemiseksi Omapalvelun avautuessa.

**HUOM!** Yhteydenottokanava vaikuttaa sähköiseen lisäselvitykseen ja päätöksen julkaisuun. Näitä Pieksämäen Kaupungilla ei kuitenkaan ole käytössä, joten yhteydenotot tapahtuvat joka tapauksessa postitse.

## Valitse yhteydenottotapa

Sinulla ei ole yhteydenottotapaa valittuna. Valitse Omapalvelu, jotta voit hoitaa sähköisesti asioitasi. Valittu yhteydenottotapa löytyy Omat tiedot –sivulta.

| stitse |
|--------|
|        |

**Omat tiedot -painikkeesta** päästään Omat tiedot -näytölle, jossa näytetään ja voidaan päivittää Matkapuhelin, Kotipuhelin, Sähköposti ja Minun saa yhteyden -kenttien tiedot. Lisäksi näytetään tunnistautumisen kautta nimi ja osoitetiedot.

Kenttien tiedot haetaan Effica sosiaalipalvelut -järjestelmästä, mikäli niitä on sinne aiemmin asioitaessa tallennettu. Tiedot kannattaa tarkistaa, koska ne voivat olla vanhentuneita.

| <b>lifec</b><br>Omapa | FCTest (tecmain)<br>TESTI, ANNA |                                                                                                    |                         |
|-----------------------|---------------------------------|----------------------------------------------------------------------------------------------------|-------------------------|
| <b>^</b><br>].<br>])  | OMAT TIEDO                      | DT<br>Matkapuhelin<br>+358000 00000<br>Kotipuhelin<br>014 000 0000<br>Sähköposti<br>Testi Anna@tieto.com<br>Minuun saa yhteyden<br>Omapalvelu [v] | Ohje<br>Muokkaa tietoja |
|                       |                                 |                                                                                                    |                         |

Kun tietoja muokataan, aktivoituu näytön kentät ja näytölle tulee oranssi raami.

Kaikkien kenttien tiedot päivittyvät Effica sosiaalipalvelut järjestelmään reaaliaikaisesti tallennuksen yhteydessä.

| lifeca<br>Omapalve | ICE FCTest (tecmain)<br>TESTI, ANNA<br>Kirjaudu ulos |                                                                                                    |                                                          |
|--------------------|------------------------------------------------------|----------------------------------------------------------------------------------------------------|----------------------------------------------------------|
| n                  | OMAT TIEDO                                           | TC                                                                                                    | ⑦ ⑦ >                                                    |
| ⊥<br>              | Testi, Anna<br>TURVAKIELTO<br>00000 TURVAKIELTO      | Matkapuhelin<br>+358000 00000<br>Kotipuhelin<br>014 000 0000<br>Sähköposti<br>Testi Anna@tieto.com<br>Minuun saa yhleyden<br>Omapalvelu | Peru tietojen<br>muokkaus<br>Tallenna<br>muokatut tiedot |

**Uusi hakemus -painikkeella** avautuvat käytössä olevat hakemustyypit valittavaksi valikkoon. Lisäksi näytetään mahdollisesti keskeneräiseksi tallennetut hakemukset. Valitsemalla hakemus siirrytään hakemukseen.

| Jusi hakemus            |                              |     |
|-------------------------|------------------------------|-----|
| Kuljetuspalveluhakemus  | AT                           |     |
| ∨pL)<br>Foimeentulotuen | neisimmän 3 kuukauden ajalta |     |
| atkohakemus             | Tapahtuma                    | Pvm |
| foimeentulotukihakemus  | lla ajanjaksolla             |     |
| /ammaispalveluhakemus   |                              |     |
| Keskeneräiset           | Toimeentulotukihake          | mus |
|                         |                              |     |

Jos valitaan hakemus, josta on jo keskeneräiseksi tallennettu versio olemassa Keskeneräiset valikossa, avautuu näytölle dialogi, jossa kysytään halutaanko keskeneräistä hakemusta jatkaa. Vastaamalla Kyllä siirrytään keskeneräiseen hakemukseen ja vastaamalla Ei, keskeneräinen hakemus poistetaan ja aloitetaan uuden hakemuksen tekeminen alusta alkaen. Peru vaihtoehto peruuttaa dialogin.

**Hakemuksen osiot** näytetään vasemmalla listassa. Valittu osio näkyy maalattuna. Hakemuksen osiosta toiseen voidaan siirtyä valitsemalla listasta haluttu kohta tai hiiren rullapainikkeella selaten. Hakemusta voi selata myös sivuhissillä.

| TOIMEENT                                                                                                    | ULOTUEN JATKOHAKEMUS                                                                                                    | 窗 | 6 |
|----------------------------------------------------------------------------------------------------|----------------------------------------------------------------------------------------------------|---|---|
| Sankolsestä<br>asionnista<br>Hakemus<br>Hankliötiedot<br>Olosuhteissa<br>tapahtuneet<br>mudokset<br>Työllisystillanne<br>Vireillä olevat etuudet<br>Hakijan tulot<br>Puolison tulot<br>Aite 10-uuotaiden | Sähköisestä asioinnista       Asiakastietonne rekisteröidään toimipisteen esiakastietojärjesteimään ja tiedot on säädetty salassa pidettäväksi. Asiakkaalla on olkeus tarkistaa itseään koskevat asiakaarekisterittedot esittämällä allekisjoitettu pyymö rekisterinpitäjälle (Herekitotetolaki 265 ja 285)       Hakemus       Mille ajalle haetta toimeentulotuksa?       Akaan       01:12:2014 |   |   |
| lasten tulot<br>Menot<br>Alle 15-vuotlaiden<br>lasten menot<br>Lisätietoja<br>Tietojen oikeellisuus<br>Liitetiedostot                                                                                    | Mihin tarkobukseen haatte toimeentuitukee?     Elämiseen, vuokraan ja sähkölaskuun.                                                                                                    |   |   |

Hakemus voidaan tallentaan Tallenna -painikkeesta (levyke). Tieto tallennushetkestä (pvm ja kellonaika) näytetään näytöllä. Hakemus tallennetaan automaattisesti jatkossa aina minuutin välein, jos hakemukselle tehdään muutoksia, sekä aina kun siirrytään hakemuksen yhteenvetoon. Hakemuksen voi myös poistaa Poista -painikkeesta (roskakori).

| Care FCTed Becma<br>TEST, AMA<br>Dalvolu                | 0                                                                                  |                                       |
|---------------------------------------------------------|------------------------------------------------------------------------------------|---------------------------------------|
| TOIMEE                                                  | NTULOTUEN JATKOHAKEMUS                                                             | Vienekai fallerissettu 8.3.2014 13.57 |
| Sahkissesta<br>asioonnista<br>Hakereus<br>Herkitidentul | Hakemus<br>Mile ajale haetie toimeertulotukeu?<br>Altume<br>Vaottave teta polition |                                       |
| Orioleuthtenena<br>tapathtenent<br>muutekseet           | Sauka     Vaidtave bits public                                                     |                                       |
| Vesita operatione                                       | ter Milton tarkulukseen Aastle torneenkuluksea?                                    |                                       |
| Publicon tutot<br>Alte 15 ventuation<br>tables but t    | Vaedtave teta poutor                                                               |                                       |
| Warrat                                                  |                                                                                    |                                       |

Hakemusten kenttiin mahdollisesti määritellyt **pakolliset tiedot** näytetään kentän vieressä keltaisella painikkeella sekä kentän viereen avautuvana infodialogina, jos kenttään ei ole annettu mitään tietoa. Lisäksi näytetään kuinka monta pakollista tietoa on täyttämättä osioittain.

Hakemuksen **yhteenveto tarkistaa pakolliset tiedot** kaikista osioista eikä yhteenvetoon pääse, mikäli tietoja on täyttämättä. Näin ollen hakemusta ei myöskään pääse lähettämään vaan yhteenveto vie hakemuksen ensimmäiseen osioon, josta pakollinen tieto puuttuu. Kun pakollinen tieto täytetään, poistuu Vaadittava tieto puuttuu -dialogi. Tämän lisäksi osiosta vähenee pakollisten tietojen lukumäärätieto.

| Hakemus       Mihin tarkoitukseen haette toimeentulotukea?         Henkilötiedot       Visionalita         Olosuhteissa       Vadittava tiet         Työllisyystilanne       Vadittava tiet         Vireillä olevat etuudet       Vadittava tiet         Sähköisestä       Säakka         asioinnista       Saakka         112.2014       Mikin tarkoitukseen haette toimeentulotukea?                                                                                                    | Säh                         | nköisestä<br>pinnista                                                                                                    | Saakka                                                                        | Vaadittava tieto puutt |
|----------------------------------------------------------------------------------------------------|-----------------------------|----------------------------------------------------------------------------------------------------|-------------------------------------------------------------------------------|------------------------|
| Henkilötiedot         Olosuhteissa         tapahtuneet         muutokset         Työllisyystilanne         Vireillä olevat etuudet         Vireillä olevat etuudet         Sähköisestä         asioinnista         Hakemus                                                                                                    | Hak                         | (emus 2                                                                                                    | Mihin tarkoitukseen haette toimeentulotukea?                                  |                        |
| Olosuhteissa<br>tapahtuneet<br>muutokset<br>Työllisyystilanne<br>Vireillä olevat etuudet<br>TOIMEENTULOTUEN JATKOHAKEMUS<br>Sähköisestä<br>asioinnista<br>Hakemus                                                                                                    | Her                         | nkilötiedot                                                                                                    |                                                                               |                        |
| Työllisyystilanne         Vireillä olevat etuudet         TOIMEENTULOTUEN JATKOHAKEMUS         Sähköisestä         asioinnista         Hakemus                                                                                                    | Olo:<br>tapa<br>mut         | suhteissa<br>ahtuneet<br>utokset                                                                                                 |                                                                               | Vaadittava tieto pu    |
| Vireillä olevat etuudet          TOIMEENTULOTUEN JATKOHAKEMUS         Sähköisestä<br>asioinnista         Hakemus                                                                                                    | Työ                         | illisyystilanne                                                                                                    |                                                                               |                        |
| Sähköisestä         asioinnista         Hakemus                                                                                                    | Vire                        | eillä olevat etuudet                                                                                                    |                                                                               |                        |
| Alle in Alle in Andre in the state of a state in a state of a late of a state of a st |                             |                                                                                                    |                                                                               |                        |
| Henkilötiedot                                                                                                    | S<br>a<br>H                 | TOIMEENT<br>Sähköisestä<br>Isioinnista                                                                                           | ULOTUEN JATKOHAK<br>Saakka<br>31.12.2014                                      | EMUS                   |
|                                                                                                    | S<br>a<br>H<br>H<br>C<br>ta | COIMEENT<br>Sähköisestä<br>Isioinnista<br>Hakemus<br>Henkilötiedot<br>Diosuhteissa<br>apahtuneet                                 | ULOTUEN JATKOHAK Saakka 31.12.2014 Mihin tarkoitukseen haette toimeentulotuke | EMUS                   |
| Työllisvystilanne                                                                                                    | F<br>C<br>tta<br>n          | COIMEENT<br>Sähköisestä<br>sioinnista<br>Hakemus<br>Henkilötiedot<br>Diosuhteissa<br>apahtuneet<br>nuutokset<br>Völlisvystilanne | ULOTUEN JATKOHAK Saakka 31.12.2014 Mihin tarkoitukseen haette toimeentulotuke | EMUS<br>               |

Liitteet lisätään hakemukseen välittömästi. Liitteet tallentuvat myös keskeneräiseen hakemukseen.

Liitetiedosto voidaan lisätä tiedostonhallinnasta hakemuksen liiteosioon valitsemalla + -merkki halutusta liitetyyppikentästä. Käyttäjä hakee tiedostonhallinnasta haluamansa liitteen ja lisää sen. Liitetiedosto voidaan lisätä myös hiirellä raahaamalla työasemalta liitetyyppien alla olevaan kenttään +Pudota lähetettävä tiedosto tähän+(ko. toiminnallisuus ei ole käytettävissä Internet explorer 9 -versiossa). Liite tulee omaksi uudeksi riviksi liitetyyppivalikkoon. Liitetyyppien kentässä näytetään ladattujen liitteiden määrä tyypeittäin.

| Liitetiedostot                                                                                                    |            |
|----------------------------------------------------------------------------------------------------|------------|
| Valitse tästä liitetiedostot. Liitteiden tiedostomuoto voi olla jpg, jpeg tai pdf. Yhden liitetie koon tulee olla enintään 2.0 Mt. | doston     |
| 01 Pankin virallinen tiliote / verkkopankin tiliote                                                                                | 1 ~        |
| ✓ Helmikuun tiliote.pdf                                                                                                    |            |
|                                                                                                    | 4          |
| 02 Lasku ja tosite maksetusta vuokrasta, yhtiövastikkeesta, sähkölaskusta ym.<br>asumiskuluista                                    | 1 ~        |
| ✓ Sähkölasku.pdf                                                                                                    |            |
|                                                                                                    | -ъ         |
| 03 Lasku terveydenhuollon menoista                                                                                                 | 0 ~        |
|                                                                                                    | - <b>t</b> |
| 04 Kotivakuutuslasku ja vakuutuskirja                                                                                              | <b>0</b> ~ |
|                                                                                                    | <u></u> н  |
| 05 Tosite tulosta                                                                                                    | <b>0</b> ~ |
|                                                                                                    |            |

Epäonnistuneet liitteet merkitään **x**-merkillä. Tiedoston perässä näytetään myös syy miksi liite epäonnistui (+Tiedostomuoto on liian suuri+eli yli 2 megatavua tai +Tiedostomuoto ei ole sallittu+, jos yritetään lisätä muuta kuin PDF/ JPG -tyyppistä tiedostoa). Onnistuneet liitteet merkitään v -merkillä. Liite voidaan poistaa rivin perässä olevasta Poista -painikkeesta (roskakori).

| Kun hakemus on valmis, mennään                                                                                                    | TOIMEENTU                                                  | ULOTUEN JATKOHAKEMUS                                                                                                    | Vimeksi tailennettu 3.12.2014 16:07 | 6 | 7 |  |
|----------------------------------------------------------------------------------------------------|------------------------------------------------------------|----------------------------------------------------------------------------------------------------|-------------------------------------|---|---|--|
| hakemuksen lopussa olevaan Yhteenvetoon.                                                                                                    | Sätkönottä<br>asiolyvista<br>Hakertus                      | Elaniseen<br>HENKILOTIEDOT<br>Halkijan sukunnini ja etaalinet<br>Tiestaa, Postaalia                                                                          |                                     |   | ^ |  |
| Vhteenveto -näytöllä voi selata hakemusta                                                                                                    | Olosuhtaissa<br>tapatituheek<br>mautokoek                  | – Henkikkunnus<br>21008-9508<br>Lihiosoite ja poositoimipaikka                                                                                               |                                     |   |   |  |
| hisseillä ja tarkistaa annetut tiedot.                                                                                                    | Tyblieyystianne<br>Vireitä olevet etoodet<br>Hakijan tulot | Wetoken straster Putein Datosztere                                                                                                    |                                     |   | l |  |
|                                                                                                    | Pusilison fulot ;<br>Nile 18-kuolaiden<br>Nilesten tulot   | norfea.demo@vagner.hu<br>TYÖLLISYYSTILANNE                                                                                                    |                                     |   | l |  |
| before the second second secon | Menol<br>Alle 18-kuollaiden<br>Jastan menol                | Tybritalu-i advahitsuunnääina<br>• Eide tiitty                                                                                                    |                                     |   | l |  |
| Davidaast 1 Points (Preside directo Bible.                                                                                                    | Usätletoja<br>Tietojan cikeellisuus<br>Liitatiadostot      | <ul> <li>S. Vakustan anlamani fedot olkaksi ja haluan lähettää lomakkeen.</li> <li>✓ Lähetäkää vahvistuvivist ositteessen nordea derto@vagner hui</li> </ul> |                                     |   | l |  |
| Yhteeseleen                                                                                                    |                                                            | Edelinen                                                                                                    | Liite                               |   | ~ |  |
|                                                                                                    |                                                            |                                                                                                    |                                     | > |   |  |

Kun tiedot on tarkastettu, ja käyttäjä merkitsee vakuuttavansa tiedot oikeiksi, Lähetä -painike aktivoituu. Lisäksi voi merkitä haluaako itselleen sähköpostikuittauksen lomakkeeseen kirjattuun sähköpostiosoitteeseen. Edellinen -painikkeesta pääsee tarvittaessa takaisin lomakkeelle päivittämään tietoja.

Lähetyksen jälkeen asiakirjan voi tarvittaessa tulostaa (oma tulostusikkuna avautuu selaimelle, jonka voi tulostuksen jälkeen sulkea). Lisäksi käyttäjälle tulee ohjeteksti esim. välimuistin tyhjennyksestä sekä kunnan antamat osoitetiedot, jonne voi toimittaa tarvittaessa manuaaliset liitteet. Palvelusta ei ole välttämättä poistuttava, vaan istuntoa voi jatkaa edelleen eri toiminnallisuuksissa.

### OMAPALVELU

#### Lomake on lähetetty.

#### Asiakirjan tulostaminen

Kiitos, kun käytitte sähköistä asiointiamme

Tyhjentäkää välimuisti aina, kun olette käyttänyt palvelua yhteiskäyttöisellä tietokoneella. Sulkekaa selain poistuaksenne palvelusta.

Hakemuksen käsittelyn nopeuttamiseksi pyydämme postittamaan tarvittavat liitteet mahdollisimman pian osoitteeseen:

Hakemukset -painikkeesta avautuu Hakemukset -näyttö, jossa näytetään hakemukset, jos hakija on tehnyt niitä viimeisen kahden vuoden aikana.

Hakemukset -kentässä näytetään hakemukset ja niiden päivämäärätieto sekä tilan kuvake. Hakemukset on järjestetty laskevaan päivämääräjärjestykseen. Valittua hakemusta voi selata hissillä tai hiiren rullapainikkeella. Näytöllä nähdään hakemuksen tila sekä hakemuksen täytetyt tiedot.

| <ul> <li>Toimeentulotukihakemus<br/>04.02.2015</li> <li>Toimeentulotukihakemus<br/>04.02.2015</li> <li>Toimeentulotukihakemus<br/>03.02.2015</li> </ul> | Hakemusta ei ole vielä otattu käsittelyyn, joten voit halutessasi vielä lisätä tai poistaa liitteitä. Pääset suoraan liiteosioon paine<br>tästä.<br>HENKILOTIEDOT<br>Sukunimi ja etunimet |
|----------------------------------------------------------------------------------------------------|----------------------------------------------------------------------------------------------------|
| Toimeentulotukihakemus 04.02.2015 Toimeentulotukihakemus 03.02.2015                                                                                     | HENKILOTIEDOT<br>Sukunimi ja etunimet                                                                                                    |
| Toimeentulotukihakemus<br>03.02.2015                                                                                                    | Sokulini ja etaliinet                                                                                                    |
|                                                                                                    | Hienonen, Ronja                                                                                                    |
| Toimeentulotukihakemus<br>03.02.2015                                                                                                    | 020272-TP02<br>Osoite<br>Testauksentie 2 99990 WAGNERSVILL<br>Puhelin<br>044536749999911111111<br>Sähköpostiosoite<br>sonja.heinonen@tieto.com<br>LIIKKUMISEN APUVÄLINEET<br>• Keppi      |
|                                                                                                    | LIITETIEDOSTOT                                                                                                    |
|                                                                                                    | Voit lisätä ja poistaa liitteitä vapaasti. Huomaathan, että muutokset tallentuvat automaattisesti.                                                                                        |

Kun hakemusta ei ole otettu kunnassa käsittelyyn, voidaan liitteitä vielä lisätä hakemukselle. Lähetetyllä hakemuksella on huomautus liitteiden lisäämisen mahdollisuudesta. Hakemuksella näkyy siis viestit: +Hakemustasi ei ole vielä otettu käsittelyyn, joten voit halutessasi vielä lisätä ja poistaa liitteitä. Pääset suoraan liiteosioon painamalla tästä.+Liitteet lisätään halutun otsikon alle ja ne tallentuvat automaattisesti.

Hakemuksen tila näytetään kuvakkeilla. Viemällä hiiren kohdistin kuvakkeen päälle, avautuu tilatieto myös tekstinä.

- = Hakemus on lähetetty kuntaan, mutta hakemusta ei ole vielä otettu käsittelyyn.
- = Hakemus on vastaanotettu kunnassa.
- ✤ = Hakemus on käsittelyssä.
- Hakemuksesta on tehty kielteinen päätös.
- I Hakemuksesta on tehty myönteinen päätös.
- = Hakemus on peruttu.

Omapalvelua voi käyttää myös **suuren kontrastin tilassa**, jonka voi laittaa päälle painamalla samanaikaisesti vaihtonäppäintä (shift), vasenta ALT -näppäintä ja PRINT SCREEN -näppäintä.

Omapalvelussa avautuu dialogi varoittamaan istunnon automaattisesta päättymisestä (aikakatkaisu). Painamalla "Jatka istuntoa" istunto jatkuu ja painamalla "Kirjaudu ulos" istunto voidaan päättää heti.

| Sähköisestä<br>asioinnista                         | Sukunimi ja etunimet                         |                                                                                                    |  |
|----------------------------------------------------|----------------------------------------------|----------------------------------------------------------------------------------------------------|--|
| Henkilötiedot >                                    | The Client, Anna                             |                                                                                                    |  |
| Haettavat matkat                                   | Henkilötunnus                                |                                                                                                    |  |
| Liikkumisen<br>apuvälineet                         | Ammatti 🛈                                    |                                                                                                    |  |
| Liikkuminen kodin<br>ulkopuolella                  | kirvemies                                    | Istuntosi on päättymässä                                                                                      |  |
| Saattajan tarve                                    | Osoite                                       | Istuntosi vanhenee pian. Jos istuntosi vanhenee, sinut                                                        |  |
| Lisätietoja                                        | pysyyko osoite saman                         | kirjataan ulos järjestelmästä ja menetät keskeneräisen<br>hakemuksesi. Haluatko jatkaa istuntoa vai lopettaa? |  |
| Hakijan tulot                                      | Puhelin <sup>®</sup>                         | ,                                                                                                    |  |
| Hakijan vähennykset                                | 3455666                                      | Istuntosi päättyy                                                                                             |  |
| Hakijan kelan<br>etuudet                           | Sähköpostiosoite ⑦                           | 4 1101 00 5                                                                                                   |  |
| Postitse toimitettavat<br>liitteet                 |                                              | Jatka istuntoa Kirjaudu ulos                                                                                  |  |
| Hakemuksen<br>yhteydessä<br>toimitettavat liitteet | Siviilisääty ⑦<br>◎ Naimaton<br>◎ Avioliitto |                                                                                                    |  |
| Yhteenveto                                         | O Avoliitto                                  |                                                                                                    |  |

Palvelusta kirjaudutaan ulos Kirjaudu ulos -painikkeella. Näytölle aukeaa uloskirjautumissivu.

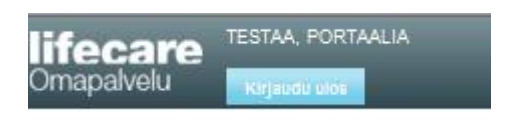

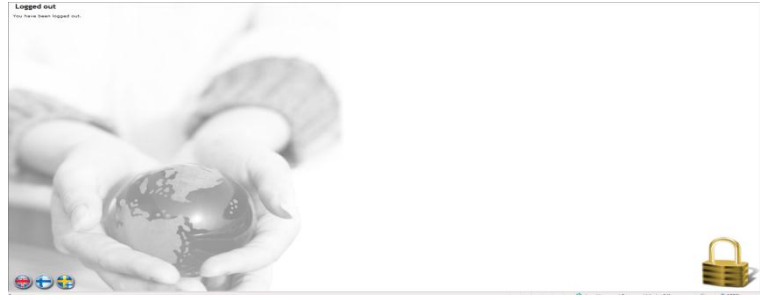